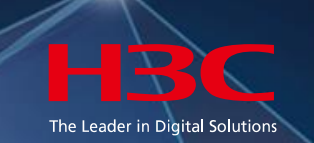

### H3C iMC SHMサービスヘルス管理

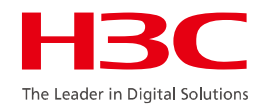

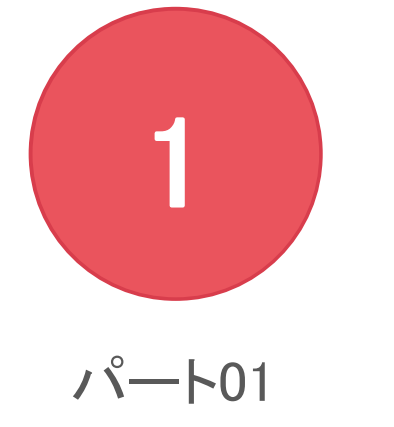

#### パートI SHMコンポーネントの概要

2

### SHM背景説明

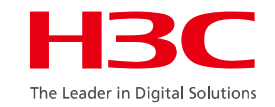

サービスヘルス管理コンポーネント(SHM)は、ITサービスのヘルス監視管理ソリューションです。パフォーマンス、アラーム、NQAリンク監視、NTAトラフィック分析およびその他のiMCシステムのビジネスモジュールに基づいてキーパフォーマンスインディケータ(KPI)が抽出されます。サービス品質のすべての側面に対する測定インディケータ(KQI)およびサービス品質全体に対する測定モデル(SLA)が確立されます。ITサービスの健康レベルを監視および分析できます。

### SHMコンポーネントの概要

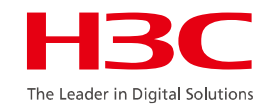

- SHMは、iMCプラットフォームに基づくサービスヘルス管理コンポーネントであり、完全な名前 はService Health Managerです。
- SHMはiMCプラットフォーム上に構築されています。パフォーマンス、アラーム、NQA、NTAおよびその他のモジュールからデータを抽出することにより、ITサービスの品質を監視します。
   iMCによってインストールされるビジネスモジュールの数によって、ITサービスレベルの監視が包括的であるかどうかが決まります。

NQA:ネットワーク品質解析プログラム

KPI:主要業績評価指標

KQI:キー品質インジケータ

SLA:サービスレベルアグリーメント

MTBF:平均故障間隔

MTTR:平均修理時間

### SHMランニング構造

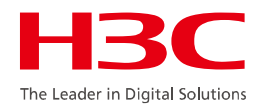

● SHMは、NQA、NTA、パフォーマンス、アラーム、およびその他のパフォーマンスインジケータ(KPI) を収集し、KQIによって品質管理モデルを確立し、SLA管理によって特定の機器およびリンクの検

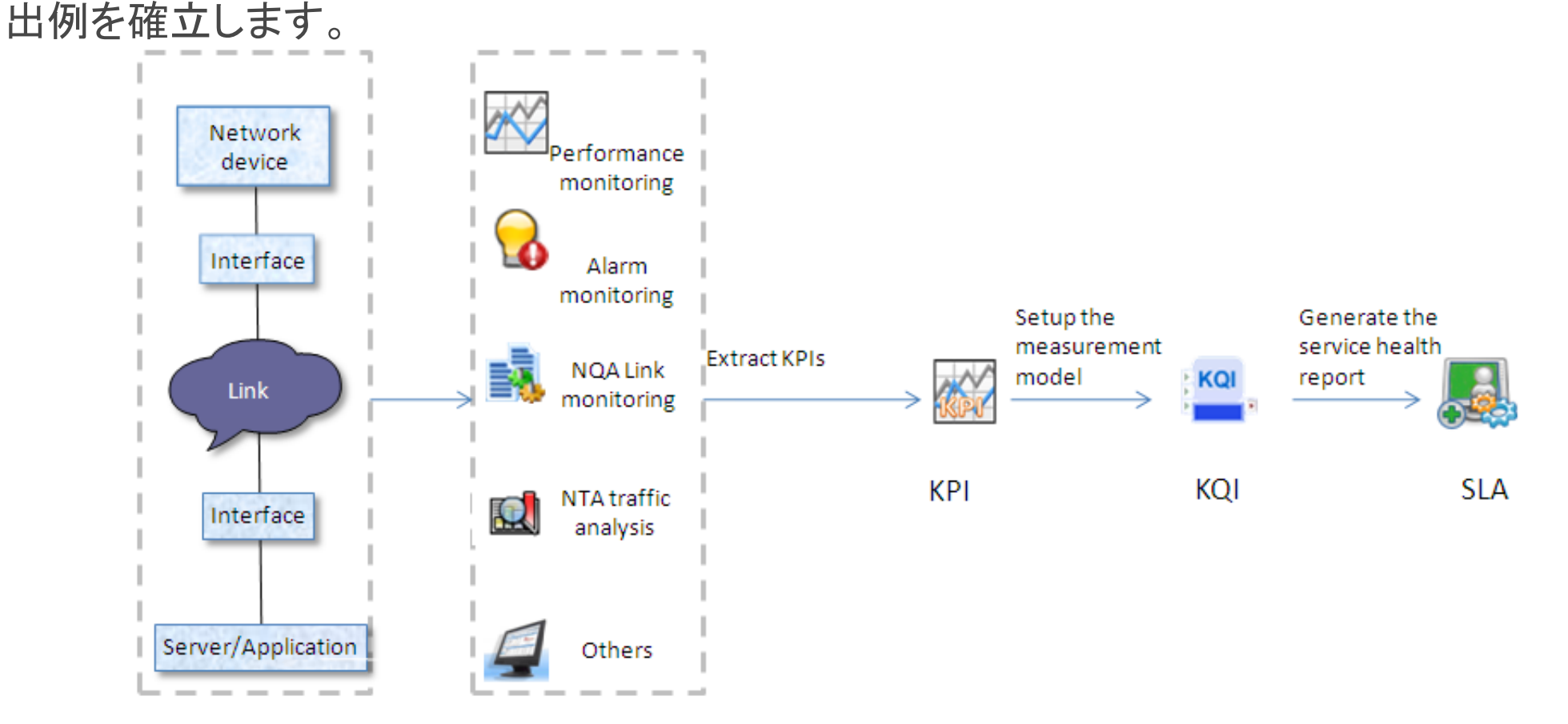

### SHMランニング構造

#### NQA管理

- リンクモニタリングはIPネットワークに基づいて行われ、遅延、ジッタ、パケット損失、および音声、ビデオ、ネットワーク接続、その他のサービスに関するその他のインジケータを監視および測定します。
- NQAインスタンス指定したリンクに対してNQAタイプおよび対応するNQAレベル要件を構成し、同時に
   データを収集して達成率レポートを提供します。
- NQAインスタンストポロジネットワーク内のすべてのNQAデバイスと、NQAリンク関係を持つNQAイン スタンスをトポロジの形式で表示します。
- NQA構成はNQA装置、タイプ、等級、基本インディケータ、監査および達成率しきい値などの様々な 情報の参照および構成機能を提供します。

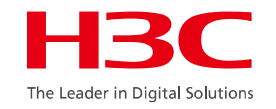

#### SHMランニング構造

KQI管理

- KQIは、パフォーマンス、アラーム、NQAリンクモニタリング、NTA、およびその他のビジネスモジュールに基づいてKPI(主要パフォーマンスインジケータ)を抽出し、サービスの特定の側面の品質の測定モデルを確立し、KQIを介して複数レベルのサービス品質モニタリングを実装します。
   SLA管理
- KQIは、サービスのあらゆる側面を測定し、包括的に分析することによって、サービスレベルの測定 と評価を行います。
  - サービス状態の監視構築されたサービス測定モデルに基づいて、サービス可用性、MTBF(Mean Time Between Failure)、MTTR(Mean Time To Repair)、およびKQI(Key Quality Index)を分析および 監視します。

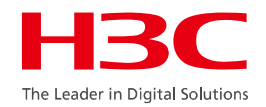

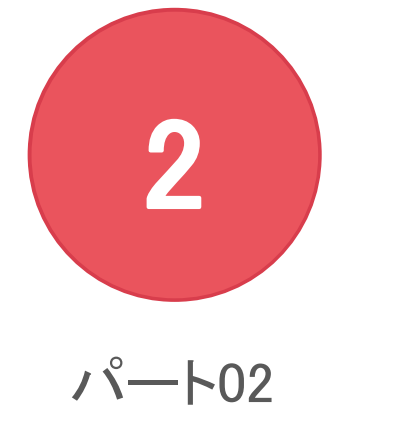

#### パートII SHMの一般的な構成

# SHMデバイス構成

● ソースデバイスおよびターゲット・デバイスのSNMPパラメータを構成します。これは、iMC上の構成と一致している必要があります。 #SNMPを有効にする

[H3C]snmp-agent

# 読み取りコミュニティ文字を設定し、実際の状況に応じて変更します。比較的高い暗号化パスワードを使用し、一般的な単語を使 用しないように注意してください。

[H3C]snmp-agent community read public

#書き込みコミュニティ

[H3C] snmp-agent community write private

#SNMPバージョンを設定します。

[H3C]snmp-agent sys-info version v3

#enable SNMP Trapアラーム

[H3C]snmp trap enable

#トラップアラームを送信する宛先を設定します。アドレスはiMC Plat ip addressであることに注意してください。

[H3C]snmp-agent target-host trap address udp-domain192.168.113.12 params securityname public v3

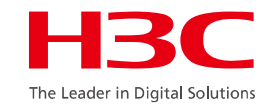

#### ● NQAデバイス

NQAデバイスを管理することにより、クライアント/サーバステータスを有効にし、サーバポートおよび 監査デバイスのNQA構成を提供できます。

| 🛓 Servio | Service > NQA Config > NQA Device |             |               |                      |                       |                      |              |            |  |  |  |  |
|----------|-----------------------------------|-------------|---------------|----------------------|-----------------------|----------------------|--------------|------------|--|--|--|--|
| Query    |                                   |             |               |                      |                       |                      |              |            |  |  |  |  |
| Name     |                                   |             |               |                      |                       |                      |              |            |  |  |  |  |
| Impo     | ort Synchroniz                    | ze Delete / | Audit Refresh |                      |                       |                      |              |            |  |  |  |  |
|          | Device Status                     | Device Name | Server Status | <b>Client Status</b> | Synchronization Statu | Synchronization Time | Audit Status | Audit Time |  |  |  |  |
|          | Minor                             | console48(  | Enabled       | Enabled              | Succeeded             | 2021-03-17 14:42:51  | Finished     | 2021-03-1  |  |  |  |  |
|          | Normal                            | \$5500(192  | Enabled       | Enabled              | Succeeded             | 2021-03-17 14:56:17  | Finished     | 2021-03-1  |  |  |  |  |
|          | Major                             | WX5540E     | Enabled       | Enabled              | Succeeded             | 2021-03-17 14:54:16  | Finished     | 2021-03-1  |  |  |  |  |

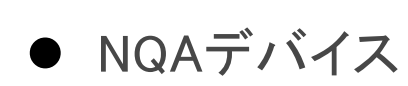

ここでは、SW1(H3C)が検出パケットをSW2に送信するように指定しています。UDPサーバアドレスを追加するには、SW2を変更する必要があります(検出される宛先IPアドレスであるSW2ローカルアドレスで、 ポートはデフォルトの1000に設定できます)。

| Service > NQA Config > NQA Device > Device"s5800(192.168.127.31)"Modify UDP Configuration |                    |                 |          |                |              |   |  |  |  |
|-------------------------------------------------------------------------------------------|--------------------|-----------------|----------|----------------|--------------|---|--|--|--|
| Add Delete Refresh                                                                        |                    |                 |          |                |              |   |  |  |  |
|                                                                                           | UDP Server Address | UDP Server Port | UDP Type | UDP SrcAddress | Delete       |   |  |  |  |
|                                                                                           | 192.168.127.31     | 1000            | udpEcho  |                | Î            |   |  |  |  |
| 1-1                                                                                       | of 1. Page 1 of 1. |                 |          |                | ≪ < 1 > ≫ 50 | ~ |  |  |  |

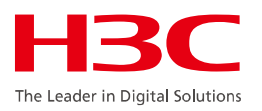

#### ● NQAタイプ

NQAタイプは、1つ以上の基本インディケータの集合です。NQAタイプを設定した後、管理者は、 様々なサービスタイプに対するリンク品質要件の差異を反映して、複数の側面からリンク品質を測 定できます。

#### 注:

NQAカテゴリの名前は一意である必要があります 基本索引グループには、基本グループ、H3Cグルー プ、HWグループ、Ciscoグループおよび拡張グルー プが含まれます。基本索引はiMCによって事前定義 されており、追加はできませんが、変更は可能です。

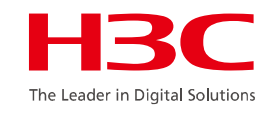

Add NQA Type
Basic Information
Name \*
NQA Type Description
Basic Index Information

Add Delete All
Basic Index Name 

Description 
Index Group
No match found.
0-0 of 0. Page 1 of 1.

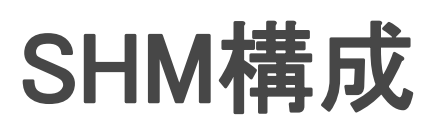

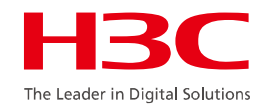

#### ● NQAレベル

NQAレベルには、主に基本NQA情報およびしきい値情報が含まれます。しきい値情報はサービスの重要なイン ディケータです。発行済NQAインスタンスによってNQAレベルが参照されている場合、NQAしきい値が参照NQA レベルによって定義されたしきい値を超えると、システムはアラームポリシーに従ってアラームを生成します。

| Servio | ervice Level                 |                                 |      |                    |   |
|--------|------------------------------|---------------------------------|------|--------------------|---|
| Basic  | Information                  |                                 |      |                    |   |
| Ser    | vice Level Name *            | lucas-ping-connectivity-good    | ?    |                    |   |
| Ser    | vice Level Description       | lucas-ping-connectivity         | ?    |                    |   |
| Thres  | hold Information             |                                 | 4    |                    |   |
|        | Service Level Threshold Name | Service Level Threshold Descrip | tion | Threshold Settings |   |
|        | Unavailability Rate (%)      | Unreachable ratio               |      | 5                  | ? |
|        | Error Rate (%)               | Error ratio                     |      | 0.6                | ? |
| ✓      | Max RTT (ms)                 | Max RTT(round-trip-time)        |      | 35                 | ? |
| ✓      | Average RTT (ms)             | Average RTT(round-trip-time)    |      | 30                 | ? |
|        | S-D Max Delay (ms)           | Max delay of S-D                |      | 35                 | ? |
|        | S-D Average Delay (ms)       | Average delay of S-D            |      | 25                 | ? |

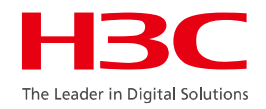

#### ● NQAグループ

#### NQAグループを追加した後、NQAインスタンスをNQAグループの下に追加できます。

| Service > NQA Group | > Add NQA Group                                   |
|---------------------|---------------------------------------------------|
| Add NQA Group       |                                                   |
| Basic Info          |                                                   |
| NQA Group Name *    | ?                                                 |
| Access Right        | Administrator Group Maintainer Group Viewer Group |
| Description         |                                                   |
|                     | OK Cancel                                         |

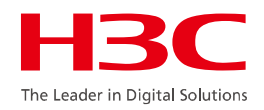

#### ● NQAインスタンスの追加

| Service > All Instances > Add NQA Instance |                     |                     |
|--------------------------------------------|---------------------|---------------------|
| <b>1</b> Basic Parameters <b>2</b> Deploy  | Information 3       | Monitor Information |
| Basic Information                          |                     |                     |
| NQA Instance Name *                        | lucas-ping-instance | ?                   |
| Group *                                    | lucas-ping-group    | -                   |
| NQA Instance Description                   |                     | <b>?</b>            |
| NQA service level and NQA service type     |                     |                     |
| NQA Level Name *                           | Gold Service Level  | ⑦ Select            |
| NQA Type Name *                            | Network Connections | ⑦ Select            |
|                                            |                     | Next Cancel         |

#### HBC The Leader in Digital Solutions

### SHM構成

#### ● NQAインスタンスの追加

ソースデバイスおよび宛先デバイスを選択し、構成の配信を実行します。パラメータを設定した後、Testをクリックできます。テストが成功した後、次のステップに進みます。パラメータ 構成が正しいかどうか確認してください。

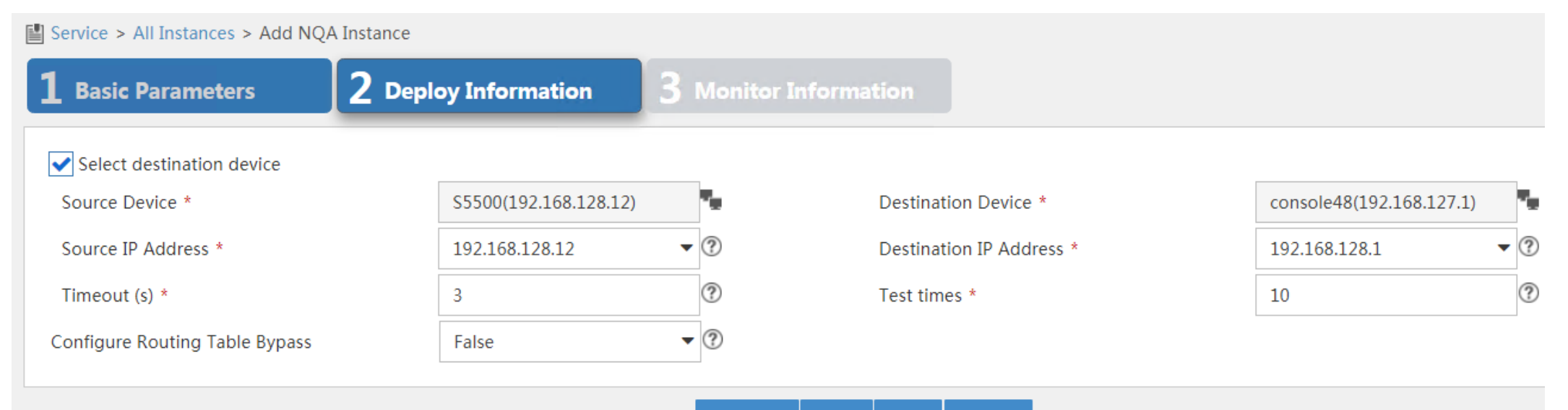

Previous Next Test Cancel

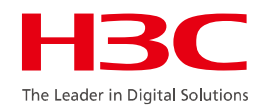

● NQAインスタンスの追加

#### NQAインスタンスの実行時間、収集期間およびアラームポリシーの選択

| Service > All Instances > Ad           | d NQA Instance          |               |                   |               |
|----------------------------------------|-------------------------|---------------|-------------------|---------------|
| Basic Parameters                       | 2 Deploy Inform         | ation 3       | Monitor Info      | ormation      |
| Execution Start Time                   |                         |               |                   |               |
| Execute Immediately Execution End Time | Start Date              |               |                   |               |
| Execute Forever      Er                | nd Date                 |               |                   |               |
| NQA Instance Collection Peri           | od                      |               |                   |               |
| Collection Date                        | 🖌 Sun. ✔ Mon. ✔ Tues. [ | 🗸 Wed. ✔ Thur | rs. ✔ Fri. ✔ Sat. | ?             |
| Collection Time                        | From * 00:00:00         | ⑦ To *        | 23:59:59          | ?             |
| Collection Period (mins) *             | 5                       | ?             |                   |               |
| Alarm Policy                           |                         |               |                   |               |
| Alarm Policy                           | Never (No Alarm)        | • ?           |                   |               |
|                                        |                         |               | Drovieus          | Finish Consel |
|                                        |                         |               | Previous          | Finish Cancel |

● NQAインスタンスの追加

#### NQAインスタンスのリストおよびNQAインスタンス情報が表示されます。

| -       | ce > NQA Group                                           | s > lucas-ping-                               | group                                                   |                                                            |                                            |                                                                                       |                  |            | Swite                                | h the Graphic Ty | pe 🀆 Add to M        | y Favorites ⑦H |
|---------|----------------------------------------------------------|-----------------------------------------------|---------------------------------------------------------|------------------------------------------------------------|--------------------------------------------|---------------------------------------------------------------------------------------|------------------|------------|--------------------------------------|------------------|----------------------|----------------|
| Query   | <i>,</i>                                                 |                                               |                                                         |                                                            |                                            |                                                                                       |                  |            |                                      |                  |                      |                |
| In<br>N | istance Name<br>QA Level                                 | All N                                         | QA level 🔻                                              | •                                                          | Service <sup>-</sup>                       | Type Name                                                                             | All              | NQA types  | •                                    |                  | Que                  | ery Reset      |
|         |                                                          |                                               |                                                         |                                                            |                                            |                                                                                       |                  |            |                                      |                  |                      |                |
| Add     | Instance Com                                             | nparison Report                               | Summary Re                                              | port Group Re                                              | eport Audit                                | Delete Refre                                                                          | esh              |            |                                      |                  |                      | Audit Al       |
| Add     | Instance Com                                             | nparison Report<br>Service Ty \$              | Summary Rep                                             | port Group Re                                              | eport Audit<br>Deployment                  | Delete Refre                                                                          | esh<br>Achieving | Audit Stat | Audit Time                           | Audit Resu       | Task Statu           | Audit Al       |
| Add     | Instance Com<br>NQA Instance<br>lucas-ping               | nparison Report<br>Service Ty ≎<br>icmp-lucas | Summary Rep<br>NQA Level<br>lucas-ping                  | Ort Group Re                                               | eport Audit Deployment Succeeded           | Delete         Refre           Instance         C ≎           2021-03-17              | Achieving        | Audit Stat | Audit Time<br>Unaudited              | Audit Resu       | Task Statu<br>× Stop | Audit Al       |
| Add     | Instance Com<br>NQA Instance<br>lucas-ping<br>lucas-ping | Service Ty ≎<br>icmp-lucas<br>Network C       | Summary Reg<br>NQA Level ≎<br>Iucas-ping<br>Gold Servic | Ort     Group Resident       Number of     0       0     0 | eport Audit Deployment Succeeded Succeeded | Delete         Refre           Instance C ≎           2021-03-17           2021-03-17 | esh<br>Achieving | Audit Stat | Audit Time<br>Unaudited<br>Unaudited | Audit Resu       | Task Statu<br>X Stop | Audit Al       |

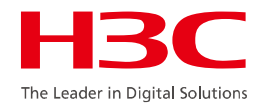

● SLAの追加

# Business > Service Health Management > SLAで、AddおよびAdd by Service modelを選択します。

| Service > SLA                                                              |                                                 |                                         | ⑦ Help                                                                                 |
|----------------------------------------------------------------------------|-------------------------------------------------|-----------------------------------------|----------------------------------------------------------------------------------------|
| <b>1</b> Select a service model                                            | 2 Configure measuring objects                   | <b>3</b> Configure service information  |                                                                                        |
| Select a service model                                                     |                                                 |                                         |                                                                                        |
| Fips<br>A service model that fails to be<br>define the service model do no | parsed cannot be used. The possible<br>t exist. | reasons for parsing failures include: 1 | The XML file that defines the service model has format errors. 2. The KQI indexes that |
| Network Alarm Service Model(S                                              | ervice model established based on iN            | IC alarm system.)                       |                                                                                        |
| ONQA Network Service Model(Se                                              | ervice model established based on iM            | C NQA monitor system.)                  |                                                                                        |
| Network Performance Service N                                              | lodel(Service model established base            | d on iMC performance system.)           |                                                                                        |
|                                                                            |                                                 | Next Cancel                             |                                                                                        |

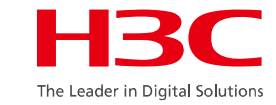

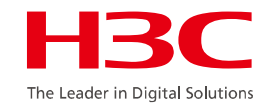

#### ● SLAの追加

デバイスインタフェースを選択し、サービスモデルを構成します。パラメータが緑色の場合は、そのパラメータが配布 済であることを示し、赤色の場合は配布されていないことを示します。構成パラメータをクリックし、パラメータを構成し た後で、発行するパラメータをクリックすると、正常に送信された後に緑色になります。

| vice > SLA        |                   |                      |                |                               |        |               |                                                                                                    |                    |
|-------------------|-------------------|----------------------|----------------|-------------------------------|--------|---------------|----------------------------------------------------------------------------------------------------|--------------------|
| Select a service  | e model 2 ca      | onfigure m<br>bjects | easuring       | Configure service information |        |               |                                                                                                    |                    |
| Select Delete     | e All             |                      |                |                               |        |               |                                                                                                    |                    |
| Device Status     | Device Name \$    |                      | IP Address 🗘   | Device Type 💲                 | Inte   | rface Count 🗘 | Selected Interface Count \$                                                                                                    | Delete             |
| Minor             | console48(192.16  | 8.127.1)             | 192.168.127.1  | H3C MSR56-60                  | 63     |               | 12                                                                                                    | 童                  |
| Normal            | \$5500(192.168.12 | .12)                 | 192.168.128.12 | H3C \$5500-28C-PWR            | -SI 44 |               | 1                                                                                                    | <u> </u>           |
| Name              |                   | Deploy               | ment Status    | Configure Parameters          | Deploy | Tips          |                                                                                                    |                    |
| * Network Pe      | erformance        |                      |                |                               |        | - 1100        |                                                                                                    |                    |
| ▼ ■Network        | Performance       | ۲                    |                |                               |        | • 🥥<br>re     | : Within the selected device interface<br>sources, there are monitor instances t                                                                                       | hat have           |
| ©₀CPU Usage       |                   | ⊘≣₀,                 |                |                               |        | th            | e same measuring objects as the inde<br>onitoring objects are automatically bo                                                                                         | ex. The<br>ound to |
| • <sub>Memo</sub> | ory Usage         | ⊘≣₀,                 |                |                               |        | th            | e index.                                                                                                    |                    |
| <b>o</b> eInterfa | ice Performanc    | 9 Eq.                |                |                               |        | Yc            | <ul> <li>a perform the following operation</li> <li>1. Adjust the measuring objects automatically bound.</li> <li>2. To bind the index to other measurement</li> </ul> | asuring            |

#### ● SLAの追加

#### SLAリスト、可用性、および稼働状態を確認 できます。5分後に、監視データを確認できま

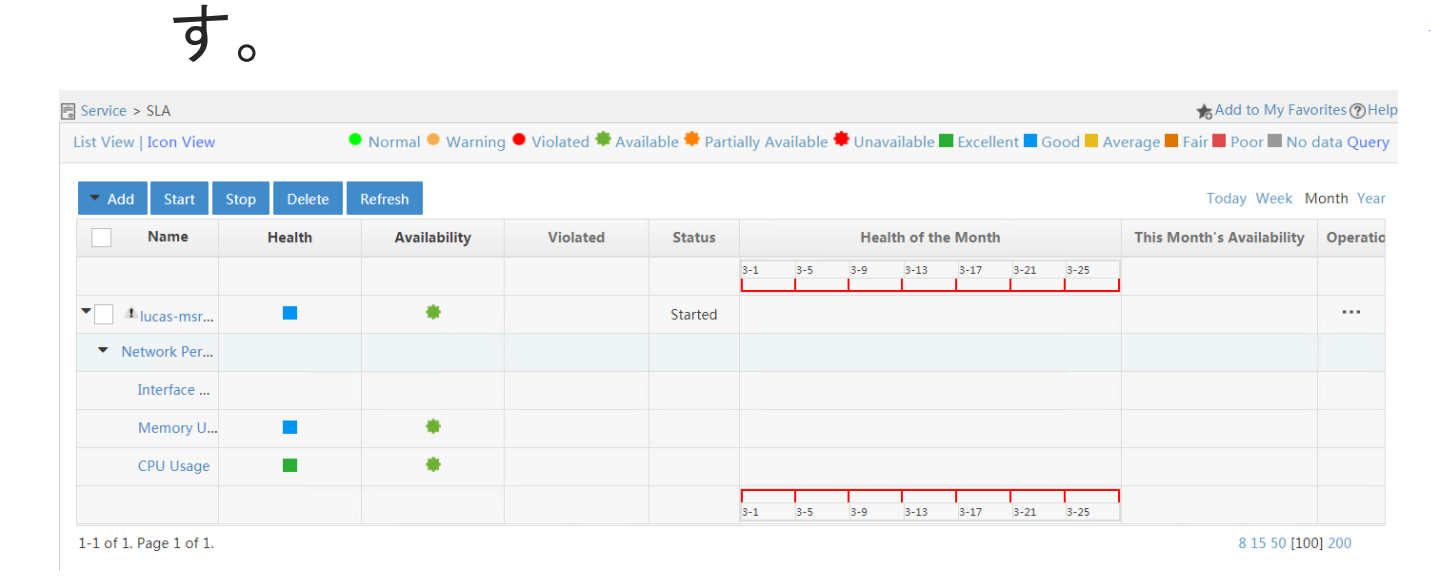

#### lucas-msr-switch-sla Report Daily Weekly Monthly Annual Excellent Good Average Fair Poor No data <<Previous Month Next Month >> Health Excellent: 0 - Poor: 0 Health of the Month: Good Fair: 0 Average: 0 Critical KQIs: Memory Usage Begin Time: 2021-03-01 00:00:00 Poor End Time: 2021-03-31 23:59:59 Fair Average Good Good: 100 Excellent Service Rating Availability No data. No data. Minutes Counts 40 60 20 100% MTBF MTTR Unavailable -0 Health Service Evaluation Map Sun Mon Tue Wed Thu Fri Sat 5 03/01 03/02 03/03 03/04 03/05 03/06 -----------þ R at 03/07 03/08 03/09 03/10 03/11 03/12 03/13 2 03/14 03/15 03/16 03/17 03/18 03/20 03/19

The Leader in Digital Solution

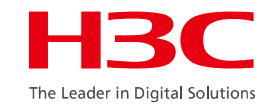

### SHM自動検査

#### ● 検査の概要

ネットワーク検査では、収集テンプレート内のデバイスモデルを使用 して、装置の基本構成とステータスが検出され、収集結果が表示さ れ、生成された検査レポートに違反品目がマークされます。ネット ワーク検査では、デバイス構成管理を使用して、ネットワーク環境の 構成問題を時間内に解決するための修復機能が提供されます。

### SHM自動検査

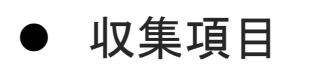

収集項目は、収集テンプレートの基礎を形成します。デバイスデータを収集するために実行する必要があるコマン ドに加えて、収集結果を分析するためのルールやレポートを改善するための提案などの情報も含まれます。

| dd 🗟 Add Group 🛍 Delete C Refresh |                    |                                    |                |  |  |
|-----------------------------------|--------------------|------------------------------------|----------------|--|--|
| Name ≎                            | Command Content \$ | Description \$                     | Type ≎         |  |  |
| Device hardware status            |                    | Device hardware status.            | System Defined |  |  |
| Device software running status    |                    | Device software running status.    | System Defined |  |  |
| Device load                       |                    | Device load.                       | System Defined |  |  |
| Protocol running status           |                    | Protocol running status.           | System Defined |  |  |
| Device security check             |                    | Device security check.             | System Defined |  |  |
| Transceiver module info           |                    | Transceiver module info.           | System Defined |  |  |
| NMS settings                      |                    | NMS settings.                      | System Defined |  |  |
| Link aggregation info             |                    | Link aggregation info.             | System Defined |  |  |
| Performance View Collection Items |                    | Performance View Collection Items. | System Defined |  |  |

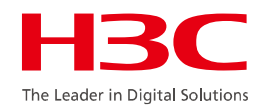

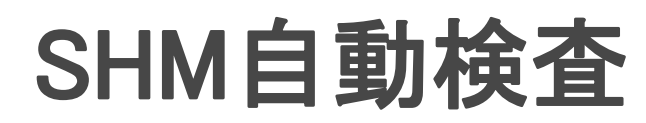

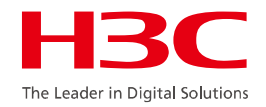

● 収集テンプレートの構成

#### 収集テンプレートは、デバイスモデルと収集項目の収集との対応関係であり、デバイスモデルを 介してデバイスの収集項目を照合するために使用されます。

| Service > Network Inspection > Colle | ★Add to My Favorites ⑦He |           |                |                 |                    |                   |                |
|--------------------------------------|--------------------------|-----------|----------------|-----------------|--------------------|-------------------|----------------|
| + Add 🛅 Delete C Refresh             |                          |           |                |                 |                    | Collection Series | Q              |
| Collection Series \$                 | Command Content          | Devices ¢ | Type ≎         | Device Vendor ≎ | Description        |                   | Operation      |
| H3C AR28                             |                          | 0         | System Defined | НЗС             | H3C Product Series |                   | o <sub>o</sub> |
| H3C AR46                             |                          | 0         | System Defined | H3C             | H3C Product Series |                   | ¢,             |
| H3C CR16000                          |                          | 0         | System Defined | H3C             | H3C Product Series |                   | ¢ <sub>o</sub> |
| H3C MSR 26                           |                          | 0         | System Defined | H3C             | H3C Product Series |                   | ¢ <sub>o</sub> |
| H3C MSR 36                           |                          | 0         | System Defined | H3C             | H3C Product Series |                   | ¢ <sub>o</sub> |
| H3C MSR 56                           |                          | 1         | System Defined | H3C             | H3C Product Series |                   | 0 <sub>0</sub> |
| H3C MSR 93X                          |                          | 0         | System Defined | H3C             | H3C Product Series |                   | 0 <sub>0</sub> |
| H3C MSR20                            |                          | 0         | System Defined | H3C             | H3C Product Series |                   | 0 <sub>0</sub> |
|                                      |                          |           |                |                 |                    |                   |                |

● 事前定義の収集テンプレートの変更

#### 収集テンプレートで、H3C MSR56ボタン をクリックします。

| Configure                                   |                            |          |                                                      | × |
|---------------------------------------------|----------------------------|----------|------------------------------------------------------|---|
| Group All                                   | Collectio                  | on Iter  | ms 🔻                                                 |   |
| All Collection Iten                         | ns                         |          | Selected Items                                       |   |
| Performance View-<br>Performance Vies-CPU   |                            | <i>→</i> | CPU Usage<br>Memory Usage                            |   |
| Performance View-                           | Usage<br>Performance View- |          | NAT entry summary<br>information                     |   |
| Usage<br>Performance View-                  |                            | ÷        | Input optical power<br>Output optical power          |   |
| Performance Vies-Resp<br>Time of Device     | onse                       | ie       | Number of OSPF neighbors<br>ARP protocol information |   |
| Performance View-<br>Performance Vies-Devic | ce                         |          | Routing table summary information                    |   |

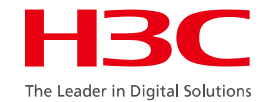

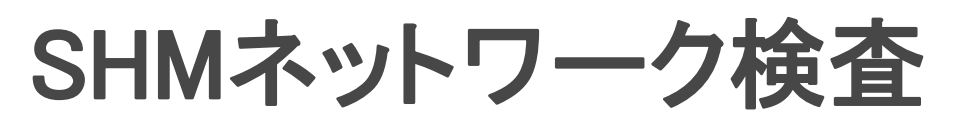

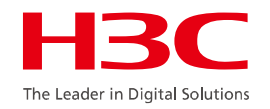

● 収集タスクを構成する

チェックすることです。

#### 収集タスクは、デバイスの基本設定およびステータスが指定された時間に要件を満たしているかどうかを

| d Task        |                                      |           |            |     |              |               | [      |
|---------------|--------------------------------------|-----------|------------|-----|--------------|---------------|--------|
| isk Attribute | 25                                   |           |            |     |              |               |        |
| Task Nam      | ne *                                 |           |            | (?) |              |               |        |
| Schedule      | Туре                                 | Immediate | •          |     |              |               |        |
| Descriptic    | on                                   |           | //         | •   |              |               |        |
| elect Target  |                                      |           |            |     |              |               |        |
| Select Device | ice OSelect Model OSelect Custom Vie | ew        |            |     |              |               |        |
| Status        | Device Name                          |           | IP Address |     | Device Model | Device Source | Delete |
| No match fo   | ound.                                |           |            |     |              |               |        |
|               |                                      |           |            |     |              |               |        |

注:デバイスモデルが空の場合は、テンプレート内のすべてのデバイスモデルが選択されていることを意味します。

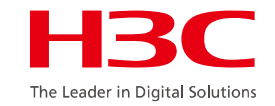

● 検査結果の確認

### 収集タスク履歴には、すべての収集タスクの実行レコードが記録され、検査レ

ポートのオンライン表示およびダウンロード機能が提供されます。

| 🕲 Servi | ce > Network Inspec | tion > Collection Task |                 |                     |           |                   | *      | Add to My F | avorites ⑦ Help |
|---------|---------------------|------------------------|-----------------|---------------------|-----------|-------------------|--------|-------------|-----------------|
| + A     | dd 🕨 Start 📋        | Delete C Refresh       |                 |                     |           |                   | Task N | ame         | 0,              |
|         | Status ≎            | Task Name 🗘            | Schedule Type 🗘 | Creation Time \$    | Operation | Inspection Result | Fix    | Modify      | History         |
|         | Finished            | lucas-msr56-2021       | Immediate       | 2021-03-18 09:21:57 |           | 🕞 Major           | Щ.     |             | P <sub>o</sub>  |
|         | Finished            | lucas-msr56            | Immediate       | 2021-03-17 20:39:14 |           | 🛞 Failed          |        |             | Ro              |
| 1-2     | of 2. Page 1 of 1.  |                        |                 |                     |           | ٩                 | < <    | 1 > >       | 50 🗸            |

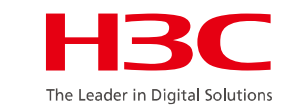

● 検査結果の確認

| ervice > Network Inspection > Task                                                                                                    | k History                                                                                          |                     |                     | ★ Ad      | d to My Favorites ( |
|----------------------------------------------------------------------------------------------------|----------------------------------------------------------------------------------------------------|---------------------|---------------------|-----------|---------------------|
| Delete C Refresh                                                                                                    |                                                                                                    |                     |                     | Task Name | ୍                   |
| Task Name ≎                                                                                                    | Task Description \$                                                                                | Start Time 🗢        | End Time ≎          | Result \$ | Operation           |
| lucas-msr56-2021                                                                                                    |                                                                                                    | 2021-03-18 09:21:58 | 2021-03-18 09:22:16 | Succeeded | iá 🔒 🕭              |
| lucas-msr56                                                                                                    |                                                                                                    | 2021-03-17 20:39:15 | 2021-03-17 20:39:16 | Failed    |                     |
| Expand   Collapse<br>It Inspection Report<br>eport                                                                                                    | ation]<br>Firm Basic Information<br>ISR 56 Device Capacity Configure 1<br>Device View              |                     |                     |           |                     |
| [Inspect Collect Info<br>Inspect Information Collect<br>Table<br>Inspect Device, Inspect 2021-03<br>Quantity Date 09-22-10<br>Inspect device list:Appendices 1 | ormation]<br>tion<br>3-18 Check Major Check Common Supply Improve Not Check<br>5 problems Problems |                     |                     |           |                     |

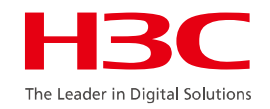

#### ● 修復する

### 検査結果に従って、デバイス構成管理を使用して、収集タスクページで問題のあるデバイスを修

復できます。 \* Fix Violating Devices **1** Fixing Commands - Deployment Strategy Running Configuration 🔻 File Type to be Deployed View the change before and after deployment Deployment stopped. The configuration running on the device is not consistent with the latest running configuration backed up by IMC. Before deployment, back up the device's running configuration to IMC. Before deployment, save the device's running configuration as a startup configuration. After deployment, back up the device's running configuration to IMC. After deployment, save the device's running configuration as a startup configuration. - Fixing Commands console48(192.168.127.1) sy undo ftp server en Previous Next Cancel

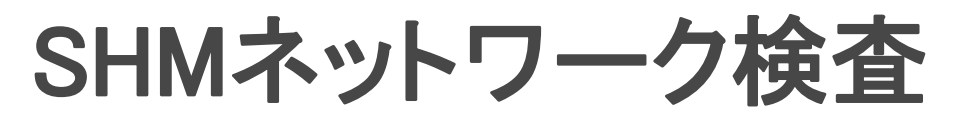

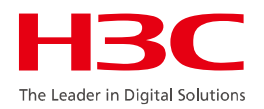

#### ● 修復する

検査レポートに従って、修復コマンド領域で修復するデバイスをチェックし、対応するテキストボック スに実行するコマンドを入力します。

| Fix Violating Devices      |                                   | CLI Script Running Process                                        |
|----------------------------|-----------------------------------|-------------------------------------------------------------------|
| <b>1</b> Fixing Comman     | nds 2 Set Task Attributes         | Task is finished, following is the executing result.              |
| Task Name                  | Task 2021-03-18 10:45:16          | Device Name:console48(192.168.127.1)Running     Result:Succeeded. |
| Task Type<br>Schedule Type | Fix Violating Devices       Once  | <command/> sy<br><response prompt=""></response>                  |
| Schedule Time              | Scheduled • 2021-03-18 11:45:16   | System View: return to User View with Ctrl+Z.<br>[console48]      |
| Schedule Sequence          | Concurrent •                      | <command/> undo ftp server en                                     |
| Error Handling             | Stop Deployment on the Current I▼ | <response prompt=""><br/>[console48]</response>                   |
| Task Description           | Fix Violating Devices             |                                                                   |
|                            | Previous Finish                   | Close                                                             |

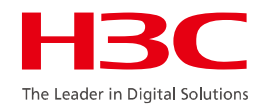

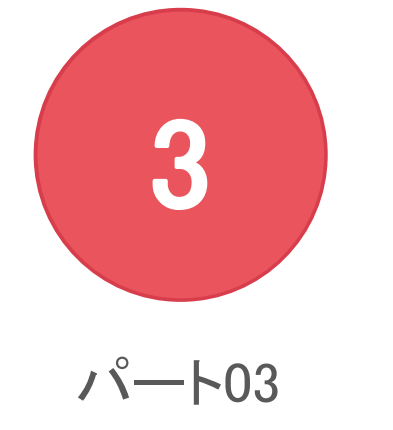

#### パートIII SHMのトラブルシューティング

### SHMのトラブルシューティング

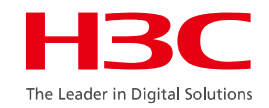

● NQA達成率は0

NQA達成率が0の場合、デバイス上で次の2つのコマンドを使用してnqaステータスを確認できます。

```
<vamserver>dis nga statistics 1 1
 NQA entry (admin 1, tag 1) test statistics:
   NO.: 1
   Destination TP address: 1.1.1.105
     Start time: 2015-11-10 17:09:50.9
     Life time: 241 seconds
     Send operation times: 50
                                          Receive response t
     Min/Max/Average round trip time: 1/1/1
     Square-Sum of round trip time: 275
   Extended results:
     Packet loss in test: 0%
     Failures due to timeout: 0
     Failures due to disconnect: 0
     Failures due to no connection: 0
     Failures due to sequence error: 0
     Failures due to internal error: 0
     Failures due to other errors: 0
     Packet(s) arrived late: 0
<vamserver>
```

```
<vamserver>dis current-configuration configuration nqa
#
nqa entry 1 1
type icmp-echo
data-fill aaa
destination ip 1.1.1.105
frequency 60000
probe count 10
source ip 1.1.1.101
tos 10
ttl 10
```

# SHMのトラブルシューティング

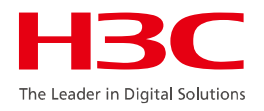

#### NQA達成率は0

通常のNQAインスタンスおよびSLA構成が完了した後、display current-configurationを使用してNQA関連情報を表示します。新規NQAインスタンスを 作成する場合は、NQAカテゴリを選択します。複数のインディケータが含まれている場合、1つのインディケータが達成されないと、インスタンスの達成 率は0になります。

#### #

nqa entry 1 1 type tcp destination ip 192.168.112.254 destination port 7 frequency 300000 probe count 10 source ip 172.16.2.254 tos 10 ttl 10 # nqa entry 2 2 type udp-echo data-fill aaa # 宛先IPアドレスは192.168.112.254です destination port 7 frequency 300000 probe count 10 source ip 172.16.2.254 source port 1000 tos 10 ttl 10 #nga entry imclinktopologypleaseignore ping type icmp-echo destination ip 192.168.113.252 frequency 270000 # nqa schedule 1 1 start-time now lifetime forever nga schedule 2 2 start-time now lifetime forever nga schedule imclinktopologypleaseignore ping start-time now lifetime forever nga server udp-echo 192.168.113.19 1000

### SHMのトラブルシューティング

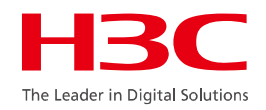

● ネットワーク検査に失敗しました

#### 検査タスクは、検査の作成後に失敗しました。

| Service > Network Inspection > Task History > lucas-msr56 |                     |                     |                          |               |  |  |  |
|-----------------------------------------------------------|---------------------|---------------------|--------------------------|---------------|--|--|--|
| View Result                                               |                     |                     |                          |               |  |  |  |
| Device Name \$                                            | Start Time \$       | End Time 🗘          | Result ≎                 | Device Report |  |  |  |
| console48(192.168.127.1)                                  | 2021-03-17 20:39:15 | 2021-03-17 20:39:16 | Failed                   |               |  |  |  |
| 1-1 of 1. Page 1 of 1.                                    |                     |                     | Failed to login device b | y Telnet0 ∨   |  |  |  |

#### Resource>device view>target device>configureの順に選択します。

| Configure              | ~          |                          |                         |        |
|------------------------|------------|--------------------------|-------------------------|--------|
| R Modify Device Label  |            | Edit Telnet Parameters   | Oselect an Existing Ten | nplate |
| Modify System Group    | Attributes |                          |                         |        |
| S Modify SNMP Settings |            | Authentication Mode      | Username + Password     |        |
| Modify Telnet Settings | ings       | Username *               | tangxun                 |        |
| Modify SSH Settings    |            |                          |                         | ]      |
| Modify SOAP/HTTP Set   | ttings     | Password                 | •••••                   |        |
| Modify PowerShell Set  | tings      | Timeout (1-60 seconds) * | 1                       | 1      |
| Modify WMI Settings    |            | Timeout (1-00 seconds)   | т<br>                   |        |
| Modify Poil Interval   | rs         |                          | Test OK                 | Cancel |
| Modify Web Manager     | Parameters |                          |                         |        |

SHMのトラブルシューティング

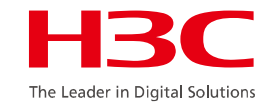

ログ収集

操作後、iMCインストールディレクトリの/server/conf/logにあるimcsladm.txtファイルを収集します。

 $\times$ 

\_

#### 🚵 Intelligent Deployment Monitoring Agent

| Monitor | Process | Deploy | Environment |
|---------|---------|--------|-------------|
|---------|---------|--------|-------------|

|              | Process             | Status  | Location   | CPU (%) | NEN (KB) | Start Time          | Type         | Startup |     |
|--------------|---------------------|---------|------------|---------|----------|---------------------|--------------|---------|-----|
| 0            | imccimdm01.exe      | Started | Local Host | 0       | 25, 388  | 2021-03-17 09:07:52 | Manageable   | Auto    | ,   |
| 0            | imccimdm02.exe      | Started | Local Host | 0       | 25, 288  | 2021-03-17 09:07:52 | Manageable   | Auto    | -   |
| $\mathbf{O}$ | imccimdm03.exe      | Started | Local Host | 0       | 25, 252  | 2021-03-17 09:07:52 | Manageable   | Auto    | -   |
|              | imccimdm04.exe      | Started | Local Host | 0       | 25, 348  | 2021-03-17 09:07:52 | Manageable   | Auto    | -   |
|              | imccmdmgrdm. exe    | Started | Local Host | 0       | 19, 892  | 2021-03-17 09:07:52 | Manageable   | Auto    | 1   |
|              | imcdhcpagentdm.exe  | Started | Local Host | 0       | 18, 284  | 2021-03-17 09:07:52 | Manageable   | Auto    |     |
|              | imcfaultdm.exe      | Started | Local Host | 0       | 26, 584  | 2021-03-17 09:07:52 | Manageable   | Auto    | 1   |
|              | imciccdm.exe        | Started | Local Host | 0       | 19, 524  | 2021-03-17 09:07:52 | Manageable   | Auto    |     |
|              | imcinventorydm. exe | Started | Local Host | 0       | 20, 624  | 2021-03-17 09:07:52 | Manageable   | Auto    |     |
|              | imcjobmgrdm. exe    | Started | Local Host | 0       | 20, 412  | 2021-03-17 09:07:52 | Manageable   | Auto    |     |
|              | imcl2topodm.exe     | Started | Local Host | 0       | 26,088   | 2021-03-17 09:07:52 | Manageable   | Auto    |     |
|              | imcnetresdm.exe     | Started | Local Host | 0       | 43, 504  | 2021-03-17 09:07:52 | Manageable   | Auto    |     |
| 0            | imcperfdm.exe       | Started | Local Host | 0       | 28, 884  | 2021-03-17 09:07:52 | Manageable   | Auto    |     |
| Ð            | imcsladm.exe        | Started | Local Host | U       | 26, 080  | 2021-03-17 09:07:52 | llanageable  | Aut     |     |
|              | imcsladmserver.exe  | Started | Local Host | 0       | 22, 400  | 2021-03-17 09:07:52 | Manageable   | Auto    |     |
|              | imesyslogdm eve     | Started | Local Host | 0       | 19.076   | 2021-03-17 09:07:52 | Manageahle   | Aut     |     |
|              | imcupgdm.exe        | Started | Local Host | 0       | 22, 952  | 2021-03-17 09:07:52 | Manageable   | Auto    | 1   |
|              | imcvlandm.exe       | Started | Local Host | 0       | 23, 200  | 2021-03-17 09:07:52 | Manageable   | Auto    | 1   |
|              | imcvnmdm. exe       | Started | Local Host | 0       | 27, 852  | 2021-03-17 09:07:52 | Manageable   | Auto    |     |
|              | imcvxlandm.exe      | Started | Local Host | 0       | 35, 444  | 2021-03-17 09:07:52 | Manageable   | Auto    |     |
|              | img.exe             | Started | Local Host | 0       | 8, 756   | 2021-03-17 09:07:47 | Core Process | Auto    |     |
|              | tftpserver.exe      | Started | Local Host | 0       | 17, 960  | 2021-03-17 09:07:36 | Manageable   | Auto    | 1   |
|              | eunlat              | Started | Local Host | 0       | 600, 204 | 2021-03-17 09:07:28 | Manageable   | Auto    | - 1 |

| <u> </u>                        |                 |             |           |
|---------------------------------|-----------------|-------------|-----------|
| 💼 imcperfdm.2021-03-16.zip      | 2021/3/17 9:08  | 好压 ZIP 压缩文件 | 18 KB     |
| imcperfdm.2021-03-17.txt        | 2021/3/17 9:08  | 文本文档        | 0 KB      |
| 💼 imcsladm.2021-03-12.zip       | 2021/3/13 0:04  | 好压 ZIP 压缩文件 | 13 KB     |
| 💼 imcsladm.2021-03-13.zip       | 2021/3/17 9:07  | 好压 ZIP 压缩文件 | 35 KB     |
| 💼 imcsladm.2021-03-14.zip       | 2021/3/17 9:08  | 好压 ZIP 压缩文件 | 32 KB     |
| 💼 imcsladm.2021-03-15.zip       | 2021/3/17 9:08  | 好压 ZIP 压缩文件 | 33 KB     |
| 🖶 imcsladm.2021-03-16.zip       | 2021/3/17 9:08  | 好压 ZIP 压缩文件 | 33 KB     |
| imcsladm.2021-03-17.txt         | 2021/3/17 20:07 | 文本文档        | 921 KB    |
| 💼 imcsladmserver.2021-03-12.zip | 2021/3/17 9:08  | 好压 ZIP 压缩文件 | 1 KB      |
| imcsladmserver.2021-03-17.txt   | 2021/3/17 9:08  | 文本文档        | 0 KB      |
| 💼 imcsysdm.2021-03-11.zip       | 2021/3/12 0:00  | 好压 ZIP 压缩文件 | 378 KB    |
| 💼 imcsysdm.2021-03-12.zip       | 2021/3/13 0:00  | 好压 ZIP 压缩文件 | 1,007 KB  |
| 💼 imcsysdm.2021-03-13.zip       | 2021/3/17 9:07  | 好压 ZIP 压缩文件 | 1,271 KB  |
| 💼 imcsysdm.2021-03-14.zip       | 2021/3/17 9:07  | 好压 ZIP 压缩文件 | 1,488 KB  |
| 💼 imcsysdm.2021-03-15.zip       | 2021/3/17 9:07  | 好压 ZIP 压缩文件 | 1,488 KB  |
| 🖶 imcsysdm.2021-03-16.zip       | 2021/3/17 9:07  | 好压 ZIP 压缩文件 | 1,599 KB  |
| imcsysdm.2021-03-17.txt         | 2021/3/17 8:32  | 文本文档        | 16,941 KB |
| 🖶 imcsysdm_shell.2021-03-11.zip | 2021/3/12 15:21 | 好压 ZIP 压缩文件 | 9 KB      |
| 🖶 imcsysdm_shell.2021-03-12.zip | 2021/3/17 9:07  | 好压 ZIP 压缩文件 | 6 KB      |
| imcsysdm_shell.2021-03-17.txt   | 2021/3/17 9:07  | 文本文档        | 0 KB      |
| 🖶 imcsyslogdm.2021-03-11.zip    | 2021/3/12 0:14  | 好压 ZIP 压缩文件 | 1 KB      |
| 💼 imcsyslogdm.2021-03-12.zip    | 2021/3/13 0:23  | 好压 ZIP 压缩文件 | 1 KB      |
| 🖶 imcsyslogdm.2021-03-13.zip    | 2021/3/17 9:07  | 好压 ZIP 压缩文件 | 1 KB      |

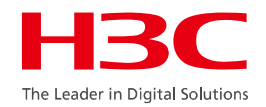

# ありがとう!

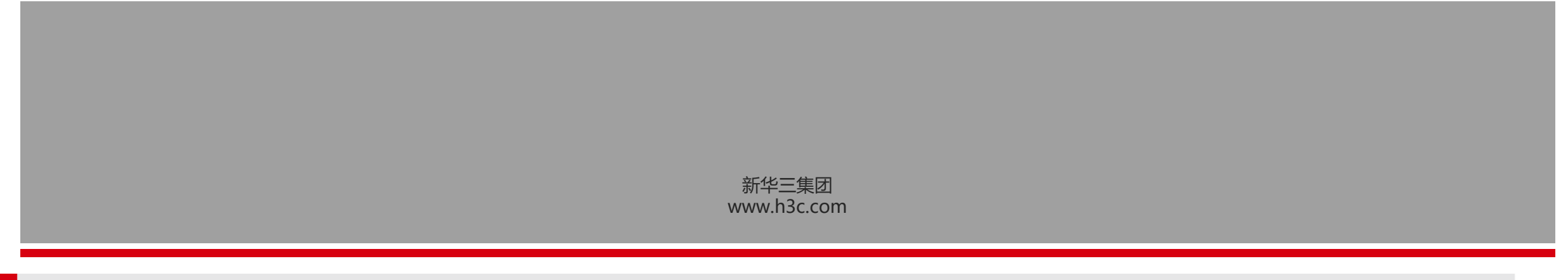